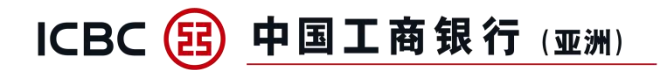

# The Operational Guidelines for "Adding Mainland ICBC Bank Account" via ICBC (Asia) Mobile Banking

- I Brief Introduction of "Mainland ICBC Bank Account"
- II How to Add My Mainland ICBC Bank Accounts
- III Quick Functions of "Mainland ICBC Bank Account"
- **IV** How to Delete My Mainland ICBC Bank Accounts

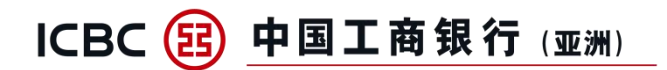

### I Brief Introduction of "Mainland ICBC Bank Account"

"Adding Mainland ICBC Bank Account" service is launched in ICBC (Asia) mobile banking. Customers can directly add mainland ICBC debit and credit cards after mutual login authorization through the functions "Account" on top of homepage or "My Account" in "All Functions" page via ICBC (Asia) mobile banking. Furthermore, customers can enquiry transaction details, make a registered account transfer and other account operations on ICBC (Asia) mobile banking, which is safer and more convenient to manage cross-border accounts online.

| 09:32                                                                             |                            | • • • • • • • • • • • • • • • • • • • |  |  |  |  |
|-----------------------------------------------------------------------------------|----------------------------|---------------------------------------|--|--|--|--|
| <                                                                                 | My Account                 |                                       |  |  |  |  |
| ⑦ TransTip   ↓ ICBC (Asia) Account                                                |                            |                                       |  |  |  |  |
| ICBC(Asia) A                                                                      | $\sim$                     |                                       |  |  |  |  |
| Current Account HKD Current<br>86                                                 |                            |                                       |  |  |  |  |
| Ledger Balance                                                                    | (HKD equivalent)           | ****                                  |  |  |  |  |
| Transfer Detail                                                                   | FPS                        | Transfer to<br>Mainland China         |  |  |  |  |
| Investment &<br>Management                                                        | Wealth<br>Account          | ~                                     |  |  |  |  |
| • 86                                                                              |                            |                                       |  |  |  |  |
| Account Type Balance (HKD equivalent) Stock account **** Amount to be delive **** |                            |                                       |  |  |  |  |
| ICBC Account in Mainland China                                                    |                            |                                       |  |  |  |  |
| свс cheng<br>62:                                                                  | gdu Debit card             |                                       |  |  |  |  |
| Ledger Balance                                                                    | 2                          |                                       |  |  |  |  |
| Transfer Detail                                                                   | Registered A/C<br>Transfer | Wealth<br>Management                  |  |  |  |  |
| + Add My                                                                          | Mainland ICBC              | Bank Card                             |  |  |  |  |
| ⊗ Dele                                                                            | te Mainland ICBC B         | ank Card                              |  |  |  |  |

\* Customers can add up to 5 Mainland ICBC debit and credit cards at once. For more than 5 cards, please add them in multiple attempts.

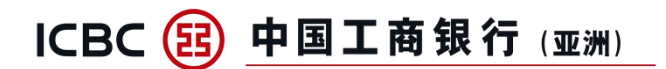

# II How to Add My Mainland ICBC Bank Accounts

# A. Activate the ICBC Mutual Login Authorization Service

Step 1: Click "+Add My Mainland ICBC Bank Card" at the "My Account" page to activate the ICBC Mutual Login Authorization service.

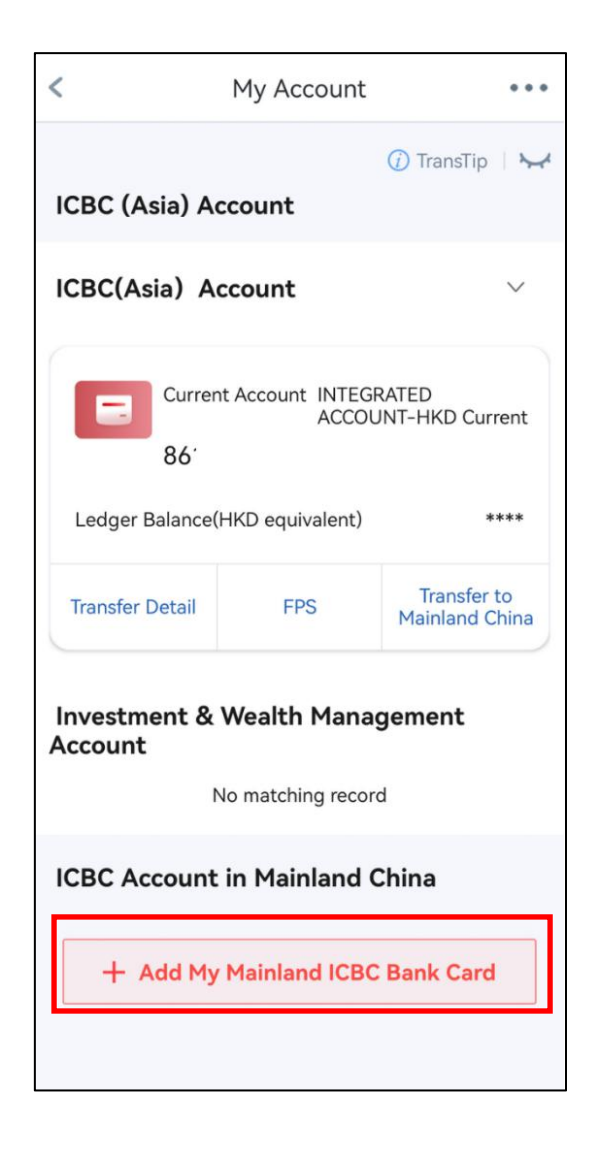

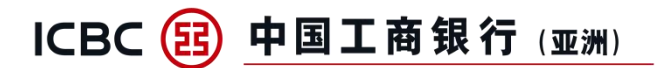

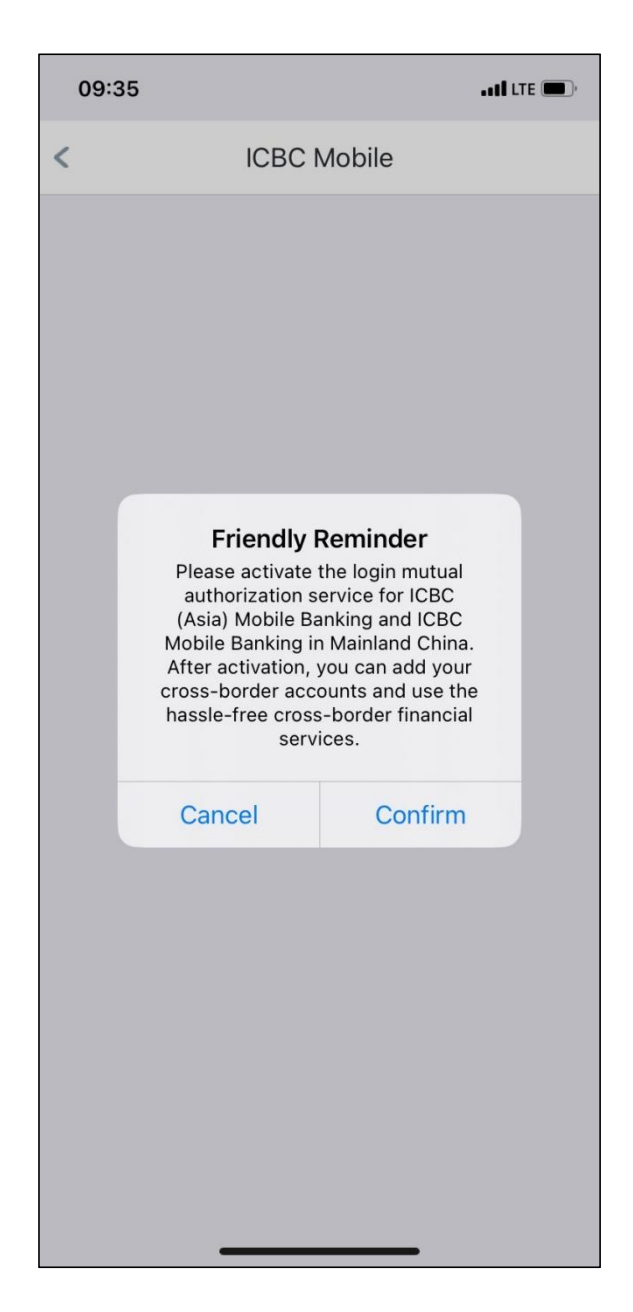

Step 2: Click "Confirm" at the confirmation page after reading the service reminder.

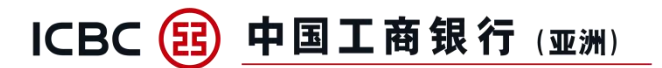

Step 3: Enter the login password of mainland ICBC mobile banking and complete the authorization of ICBC (Asia) after the system switches automatically from ICBC (Asia) mobile banking to mainland ICBC mobile banking.

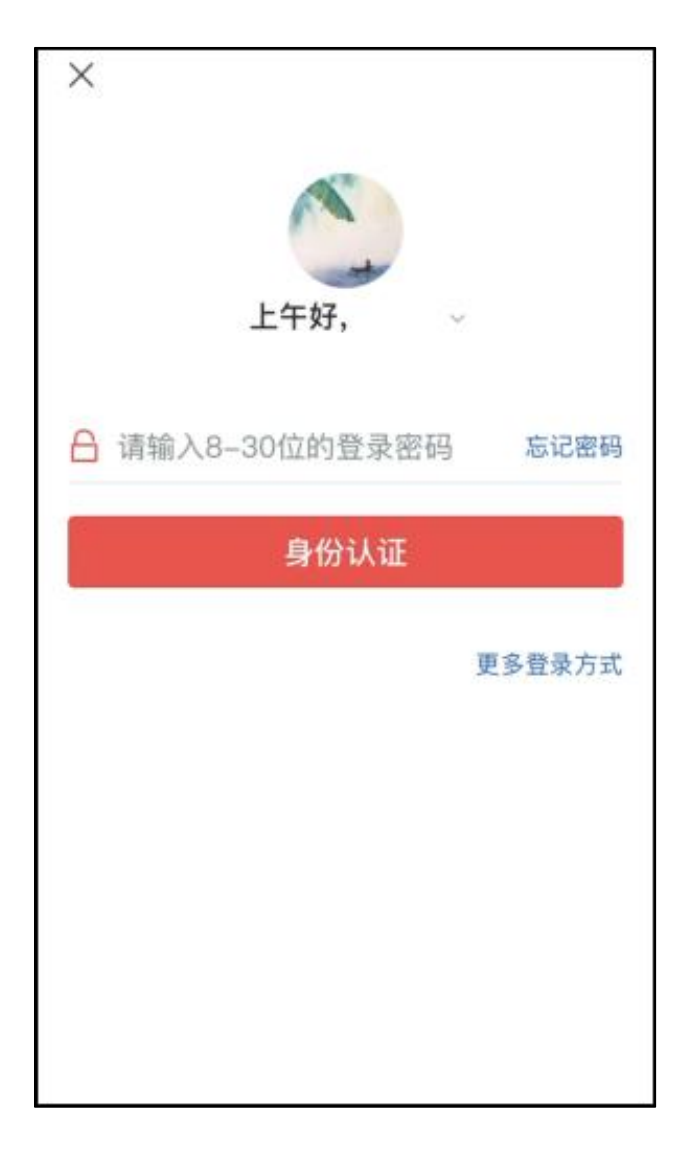

The mainland ICBC mobile banking

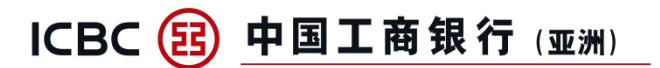

Step 4: After customers completes the authorization, the system will switch back to the ICBC (Asia) mobile banking. And then read and agree the "Personal Data Collection and Privacy Policy Statement",

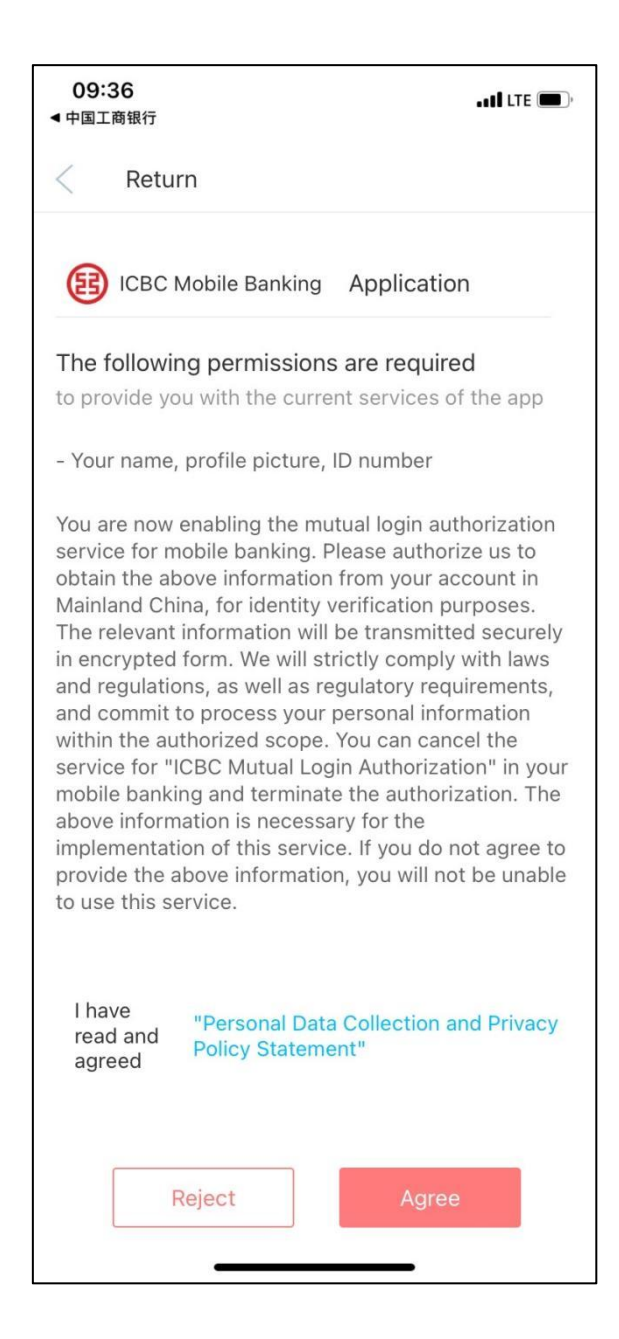

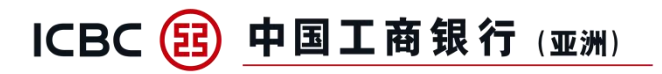

Step 5: Get and complete SMS verification through the mobile number which is bind to the ICBC (Asia) bank account.

| <b>09:36</b><br>◀ 中国工商银行     | .111 LTE 🔳                    |  |  |  |  |  |
|------------------------------|-------------------------------|--|--|--|--|--|
| < Mutual Login Authorization |                               |  |  |  |  |  |
| Mobile<br>number             | 6705****                      |  |  |  |  |  |
| Verification<br>Code         | Please enter a 6-digit ve Get |  |  |  |  |  |
|                              | Next                          |  |  |  |  |  |
|                              |                               |  |  |  |  |  |
|                              |                               |  |  |  |  |  |
|                              |                               |  |  |  |  |  |
|                              |                               |  |  |  |  |  |
|                              |                               |  |  |  |  |  |
|                              |                               |  |  |  |  |  |
|                              |                               |  |  |  |  |  |
|                              |                               |  |  |  |  |  |
|                              |                               |  |  |  |  |  |
|                              |                               |  |  |  |  |  |
|                              |                               |  |  |  |  |  |

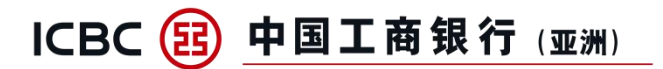

Step 6: Enter the ID number tied of mainland ICBC bank account and click "Confirm" to finish Mutual Login Authorization.

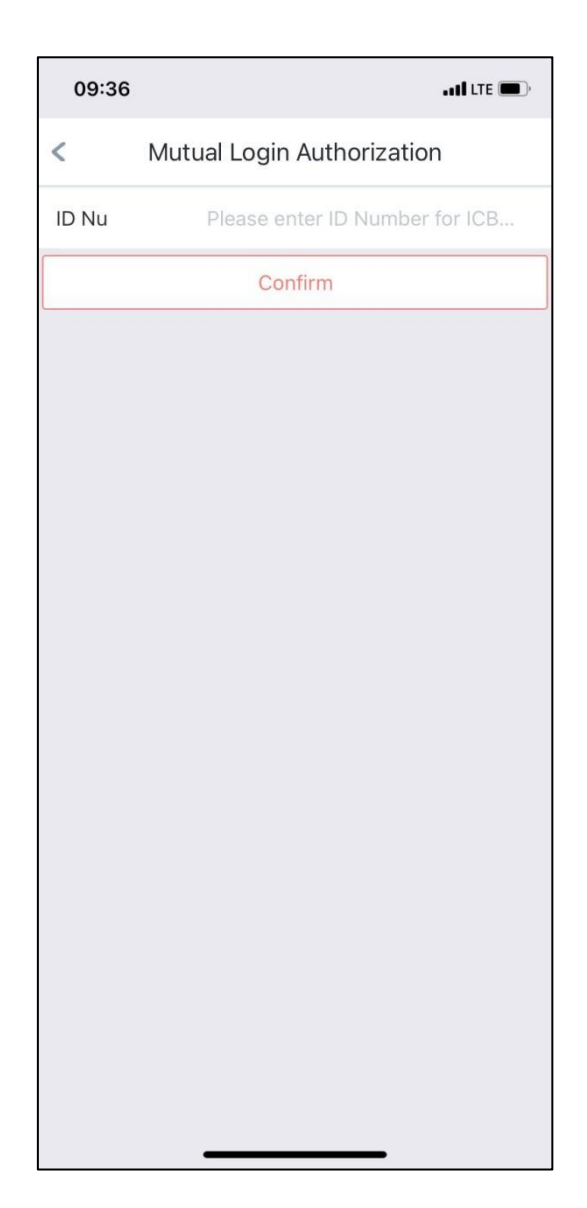

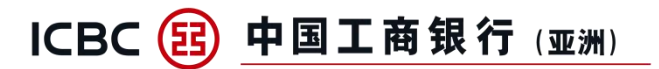

#### Step 7: The mutual login authorization service is activated successfully.

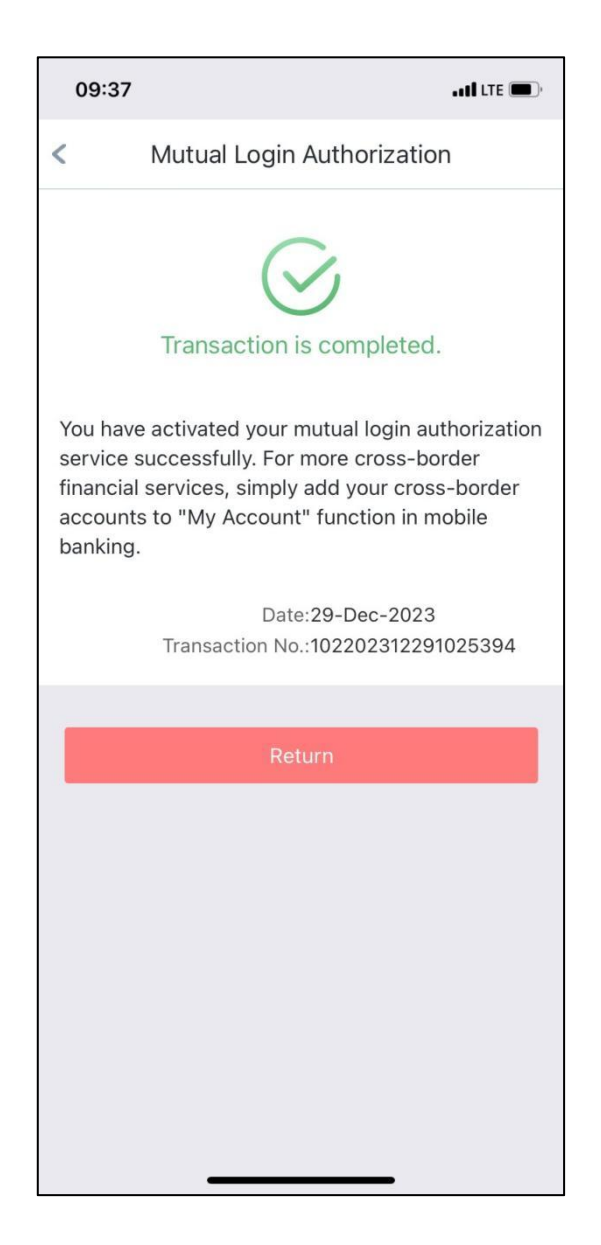

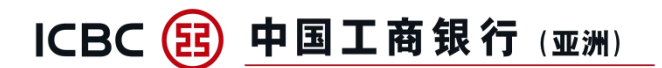

#### **B. Add Mainland ICBC Bank Card**

Step 1: Click "+Add My Mainland ICBC Bank Card" at the "My Account" Function page after finishing mutual login authorization.

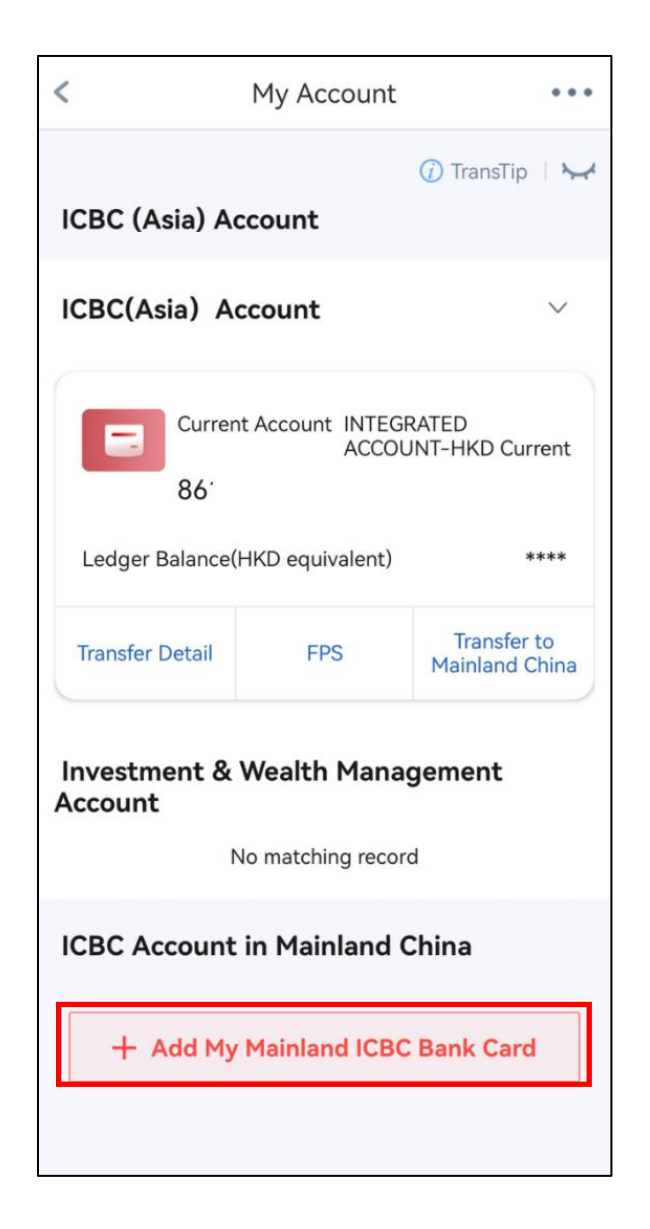

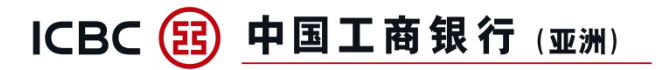

Step 2: Select the mainland ICBC bank card and read the Terms and Conditions. Then click "Add"

| 09                                                                                                    | :33                                                                                                    |                                                                                                    | all LTE 🗩                                                                                                    |  |  |
|----------------------------------------------------------------------------------------------------|----------------------------------------------------------------------------------------------------|----------------------------------------------------------------------------------------------------|----------------------------------------------------------------------------------------------------|--|--|
| <                                                                                                    | Add Bank Card •••                                                                                                    |                                                                                                    |                                                                                                    |  |  |
|                                                                                                    | 6258*****4270                                                                                                    | CreditCard                                                                                                    |                                                                                                    |  |  |
| In A<br>In to<br>ty b<br>stin<br>C<br>Li<br>in<br>C<br>Li<br>in<br>C<br>Li<br>in<br>C<br>Li<br>in<br>C<br>Li<br>in<br>C<br>Li<br>in<br>C<br>Li<br>in<br>C<br>Li<br>in<br>C<br>Li<br>in<br>C<br>Li<br>in<br>C<br>Li<br>in<br>C<br>Li<br>in<br>C<br>Li<br>in<br>C<br>C<br>Li<br>in<br>C<br>C<br>Li<br>in<br>C<br>C<br>Li<br>in<br>C<br>C<br>C<br>C<br>C<br>C<br>C<br>C<br>C<br>C<br>C<br>C<br>C<br>C<br>C<br>C<br>C<br>C | order to facilitate you<br>ccount Express" service<br>(dustrial and Commerce<br>) provide your name, ic<br>(pe/number, date of bin<br>alance, transaction def<br>(atements (collectively)<br>formation") to the reci-<br>ommercial Bank of Chi-<br>mited" (referred to as<br>formation: (852) 218 S<br>consistency verification<br>to service. Your person<br>y ICBC (Asia) after you<br>ecome bound by this a<br>n and accept it. ICBC (<br>ws and regulations, as<br>equirements, and commer-<br>ersonal information on<br>uthorized. You can close<br>ithdraw the authorizath<br>is agreement will term<br>rovide the personal info<br>CBC e- Account Expre-<br>e able to use this servica<br>and of Mainland ICBC Edded to this service, w<br>ards for each individual | r use of the "ICE<br>ce*, you agree to<br>ial Bank of Chin<br>lentification doo<br>th, account nur<br>tails, and credit<br>referred to as "<br>pient in "Industri<br>na (Asia)<br>"ICBC (Asia)", co<br>35588), for iden<br>purposes, and to<br>al information v<br>r authorization.<br>Igreement when<br>Asia) will strictly<br>well as regulated<br>nit to handling y<br>ly within the sco<br>se this service a<br>ion at any time,<br>inate. If you refe<br>ormation require<br>ses" service, you<br>ce. (*Debit card<br>Bank Account ca<br>ith a maximum I<br>I addition.) | BC e-<br>a uthorize<br>a Limited<br>suments<br>nber/<br>card<br>personal<br>rial and<br>contact<br>tity<br>to provide<br>vill be used<br>You<br>you click<br>y adhere to<br>pry<br>your<br>ope<br>nd<br>and then<br>use to<br>ed for the<br>i may not<br>and credit<br>in be<br>imit of 5 |  |  |
| LI<br>th<br>E<br>B<br>b<br>su                                                                                                    | nave carefully reviewed<br>re"Terms and Conditio<br>xpress Service"of Indu<br>ank of China (Asia) Lin<br>ound by the above terr<br>ubsequent changes (if<br>pe information                                                                                                    | d and understan<br>ns – ICBC e- Ac<br>strial and Comn<br>nited and agree<br>ns and condition<br>any). I hereby d                                                                                                    | d<br>count<br>nercial<br>to be<br>ns and any<br>eclare that<br>tion is true                                                                                                    |  |  |

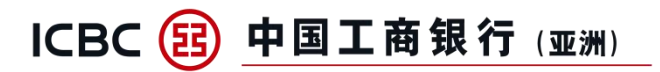

Step 3: Successfully add the mainland ICBC bank card.

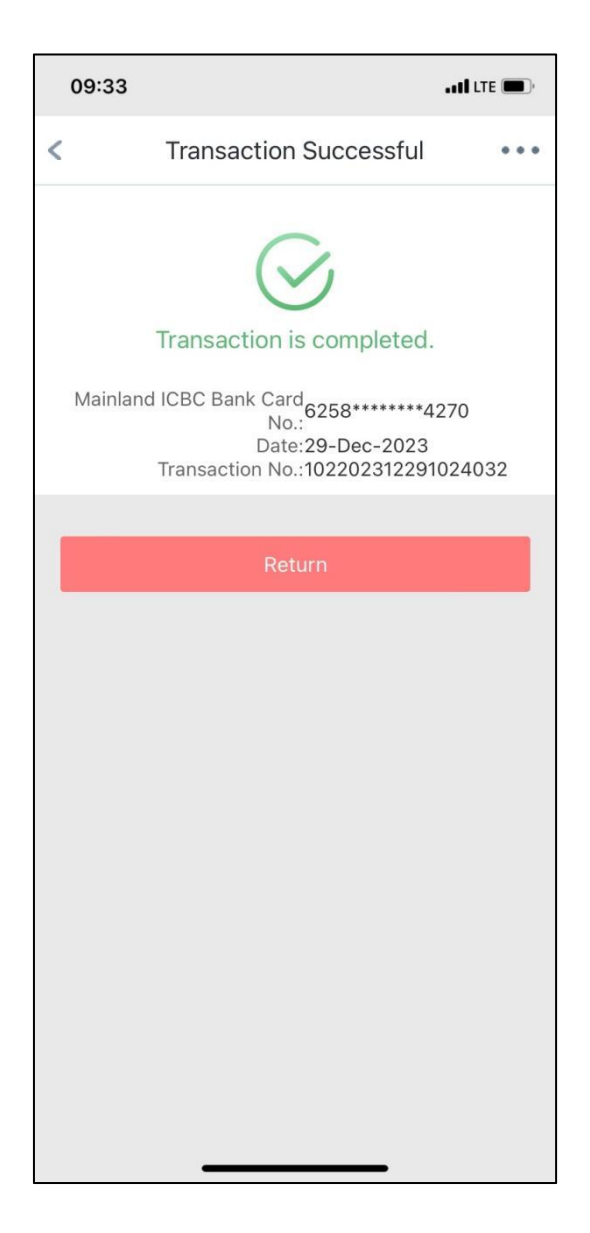

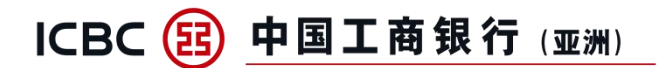

## III Quick Functions of "Mainland ICBC Bank Account"

A. **Mainland ICBC Debit Card**--Customers are able to enquiry the transfer details of mainland ICBC debit card, and switch to the ICBC mobile banking to complete the registered account transfer and wealth management by clicking the below relevant buttons.

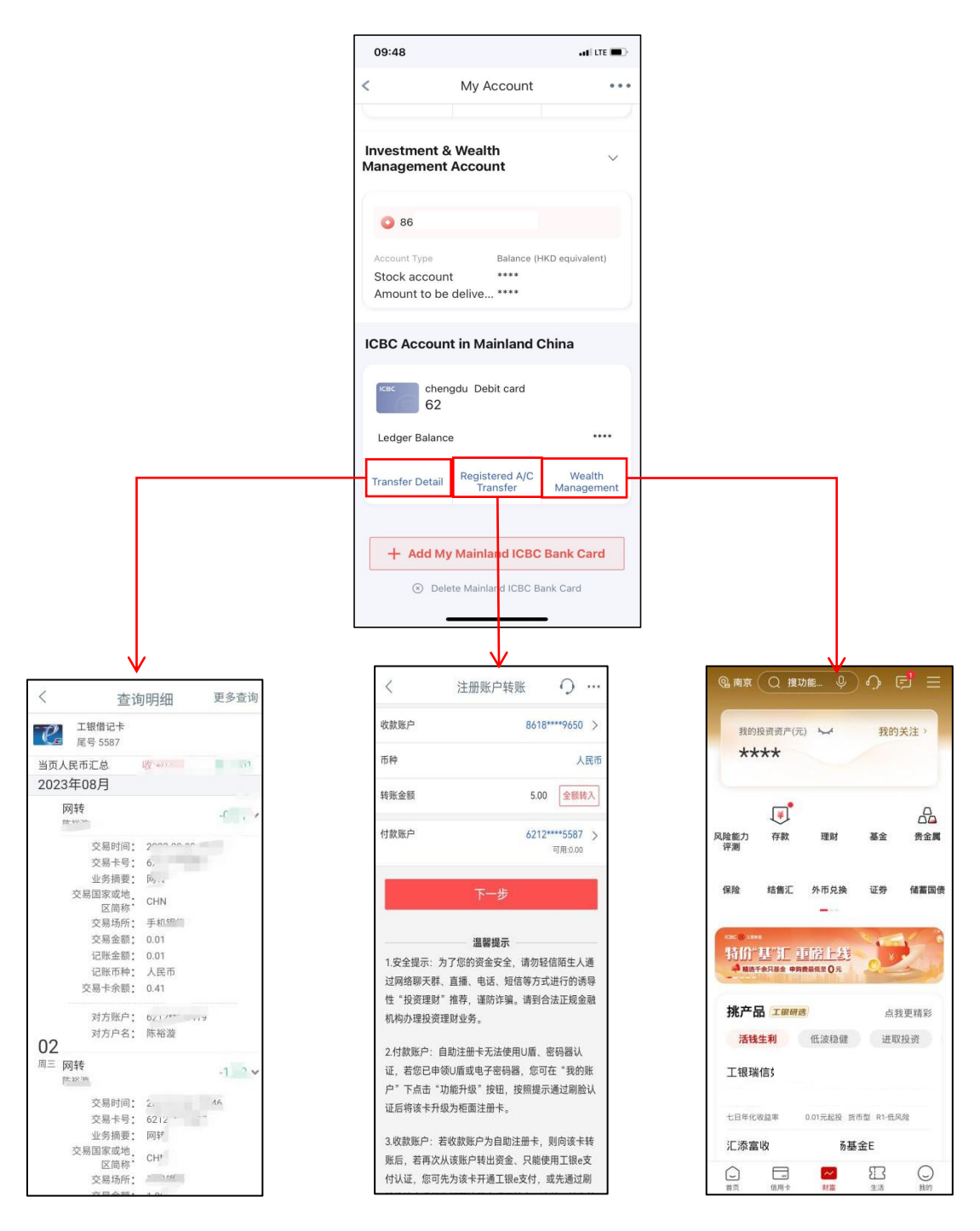

The mainland ICBC mobile banking

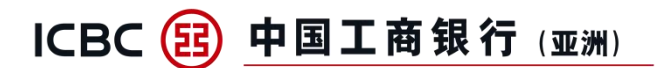

B. Mainland ICBC Credit Card--Customers are not only able to enquire transaction details and make installment payment of mainland ICBC credit card, but also to switch to the ICBC mobile banking to manage repayment.

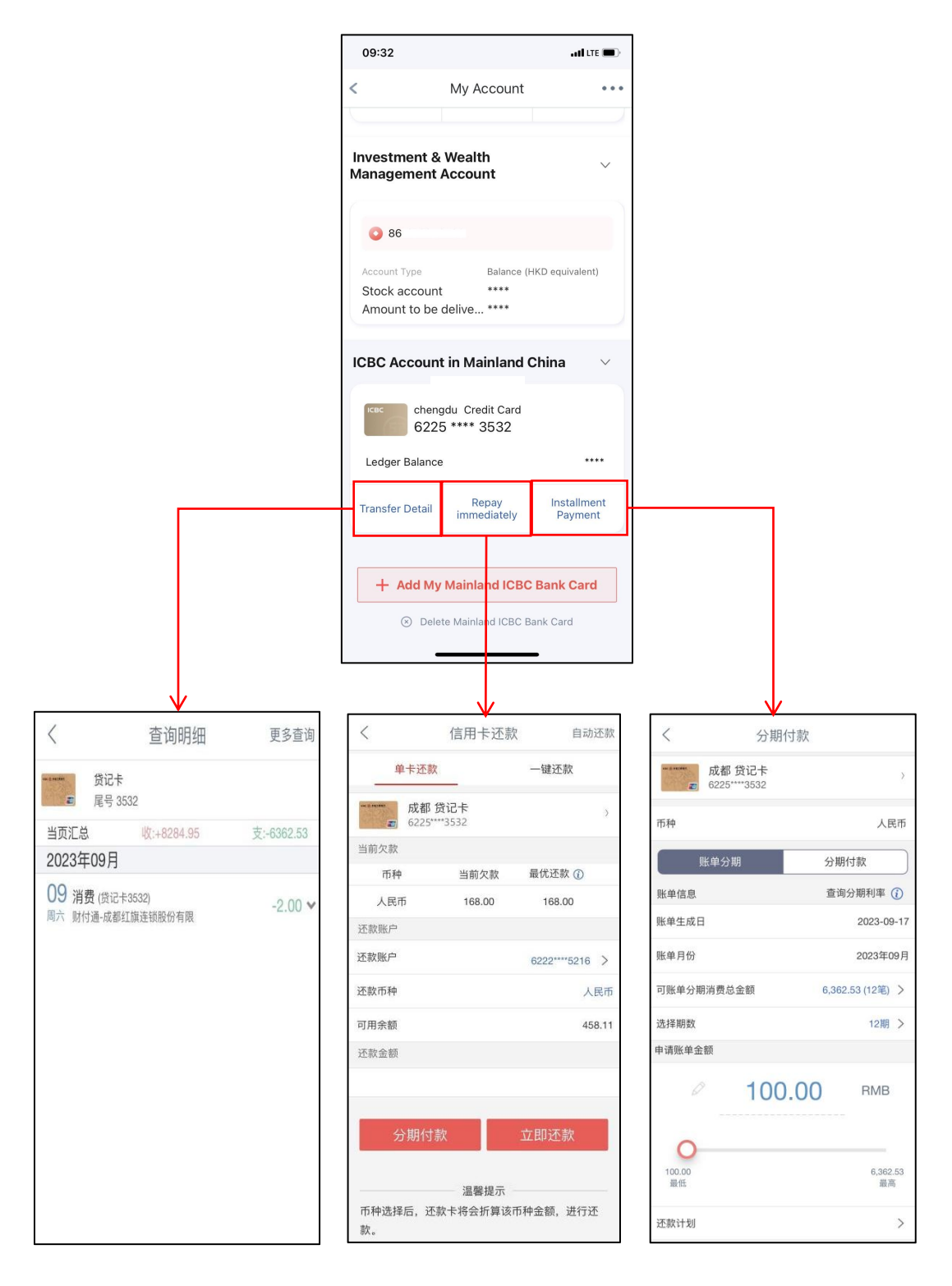

The mainland ICBC mobile banking

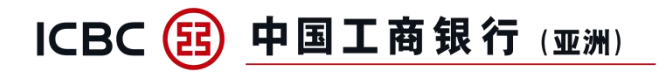

# ${\rm I\!V}\,$ How to Delete My Mainland ICBC Bank Accounts

Click "Delete Mainland ICBC Bank Card" button, and then delete the selected card.

| 09:32                                                |                              |                  | 09:3 | 4                                                                                                    | II LTE 💼)    | 09:34 |                               | LTE 🔳 🤆 |
|------------------------------------------------------|------------------------------|------------------|------|----------------------------------------------------------------------------------------------------|--------------|-------|-------------------------------|---------|
| < My                                                 | Account                      | •••              | <    | Delete Bank Card                                                                                               | 1            | <     | e Bank Card Successfully      | •••     |
| Investment & Wea<br>Management Acco                  | lth<br>unt                   | ~                | 0    | <ul> <li>ICBC credit card</li> <li>62</li> <li>Balance: CNY 20,000.00</li> </ul>                               | <b>E</b>     |       | Delete Bank Card Successfully |         |
| Account Type<br>Stock account<br>Amount to be delive | Balance (HKD equiv           | valent)          | 0    | <ul> <li>ICBC debit card</li> <li>62</li> <li>Balance: CNY 1.86</li> <li>HKD 0.45</li> <li>HKD 1.04</li> </ul> | <b>E</b>     |       | Return                        |         |
| Ledger Balance                                       | redit Card<br>* 3532         | ****             |      |                                                                                                    |              |       |                               |         |
| Transfer Detail imr                                  | Repay Insta<br>nediately Pay | allment<br>yment |      |                                                                                                    |              |       |                               |         |
| + Add My Main                                        | land ICBC Bank (             | Card             | 0    | Select all                                                                                                    | Selected 0/2 |       |                               |         |
| ⊗ Delete Mair                                        | nland ICBC Bank Card         |                  |      | Confirm                                                                                                    |              |       |                               |         |